| Sim | ple exam | ple-Produ | uction-Sal | es order- | · Planning - | – Production | orders | Consum | ption |
|-----|----------|-----------|------------|-----------|--------------|--------------|--------|--------|-------|
|     |          |           |            |           |              |              |        |        |       |

| Vypracoval | : | Skorkovský       |
|------------|---|------------------|
| Datum      | : | 9.11.2015        |
| Pro        | : | cvičení BPH_PIS2 |

 Vytvořte Prodejní objednávku (pokud máte ve skladu zboží více meziproduktu 1250 kusovník o dvou komponentách (1251 a 1255) použijte níže uvedenou proceduru, která sníží stav tohoto zboží a zvýši skladové zásoby komponent :

|                               | •          | <b>-</b> | 0     | L |  |  |  |  |  |  |
|-------------------------------|------------|----------|-------|---|--|--|--|--|--|--|
| Warehouse                     |            |          |       |   |  |  |  |  |  |  |
| 🖅 🔄 Orders &                  | . Contact  | s        |       |   |  |  |  |  |  |  |
| 🗄 🚞 Planning                  | & Execu    | tion     |       |   |  |  |  |  |  |  |
| Goods Handling Order by Order |            |          |       |   |  |  |  |  |  |  |
| 🗄 🛅 Goods H                   | andling I  | Multiple | Order | 5 |  |  |  |  |  |  |
| 🗄 🗁 Inventory                 | /          |          |       |   |  |  |  |  |  |  |
| 🛅 Item .                      | Journals   |          |       |   |  |  |  |  |  |  |
|                               | le consele |          |       |   |  |  |  |  |  |  |
|                               |            |          |       |   |  |  |  |  |  |  |
|                               |            |          |       |   |  |  |  |  |  |  |

| D   | EFAULT Def      | ault Journal - | Item Journa     | ıl       |                 |                  |          |                            |             |            |
|-----|-----------------|----------------|-----------------|----------|-----------------|------------------|----------|----------------------------|-------------|------------|
| tcł | Name            | DEF            | AULT            | •        |                 |                  |          |                            |             |            |
|     | Posting<br>Date | Entry Type     | Document<br>No. | Item No. | Description     | Location<br>Code | Quantity | Unit of<br>Measure<br>Code | Unit Amount | Amount     |
|     | 10.12.14        | Purchase       | T00004          | 1251     | Axle Back Wheel | BLUE             | 200      | PCS                        | 0,33        | 66,00      |
| Þ   | 10.12.14        | Purchase       | T00004          | 1255     | Socket Back     | BLUE             | 200      | PCS                        | 0,90        | 180,00     |
|     | 10.12.14        | Sale           | T00004          | 1250     | Back Hub        | BLUE             | 100      | PCS                        | 1 100,00    | 110 000,00 |

a zaúčtuje s pomocí F11

2. Vytvořte Prodejní objednávku na 100 ks 1250. Pozor na pracovní datum !! V tomto materiálu uvádíme pouze Prodejní řádek. Pracovní datum je v tomto příkladu 10.12.2014- viz bod 3)

| Type   | No.  | Description | Location<br>Code | Quantity | Reserved<br>Quantity | Unit of<br>Measu | Unit Price<br>Excl. VAT | Line Amount<br>Exd. VAT |  |
|--------|------|-------------|------------------|----------|----------------------|------------------|-------------------------|-------------------------|--|
| ▶ Item | 1250 | Back Hub    | BLUE             | 100      |                      | PCS              | 1 100,00                | 110 000,00              |  |

3. Výroba->Plánování- Sešit požadavků (Planning worksheet) ,Funkce Výpočet regenerativního plánu

|                    |       | Item Možnosti             |   |  |  |  |  |
|--------------------|-------|---------------------------|---|--|--|--|--|
| Item Možnosti      |       | Calculate                 |   |  |  |  |  |
| Pole               | Filtr | MPS                       |   |  |  |  |  |
| No.                | 1250  | MRP                       |   |  |  |  |  |
| Search Description | 1000  | Starting Date 10.12.14    |   |  |  |  |  |
| Location Filter    | BLUE  | Ending Date 04.05.15      |   |  |  |  |  |
|                    | a     | Stop and Snow First Error | + |  |  |  |  |

4. Zatrhnout akceptaci pouze pro požadavek na 100 ks. Druhý řádek má důvod již v dřívějších nepokrytých požadavcích.

| ( | 📰 DI         | FAULT De | efault Journa | il Batch - Plai | nning Wo | orksheet          |          |                    |                  |             |            |           | C        | -  |
|---|--------------|----------|---------------|-----------------|----------|-------------------|----------|--------------------|------------------|-------------|------------|-----------|----------|----|
| l | Name DEFAULT |          |               |                 |          |                   |          |                    |                  |             |            |           |          |    |
| l |              | Warning  | No.           | Action Mes      | Accep    | Original Due Date | Due Date | Starting Date-Time | Ending Date-Time | Description | Original Q | MPS Order | Quantity | A. |
| L | •            | <u>A</u> | 1250          | New             | ~        |                   | 09.12.14 | 25.12.12 22:00     | 31.12.12 23:00   | Back Hub    |            |           | 100      | F, |
| L |              | E¢       | 1250          | Resched         |          | 07.12.14          | 10.12.14 | 19.12.12 17:14     | 31.12.12 23:00   | Back Hub    | 111        |           | 211      | P  |
| L |              |          |               |                 |          |                   |          |                    |                  |             |            |           |          |    |

- 5. Funkce->Provést hlášení akce (Carry out action messages)- vytvoří se Pevně plánovaná výrobní zakázka, což je nutno zadat do požadavkového panelu
- 6. Menu Výroba->Provádění (Execution), Pevně plánované VZ,F5 a najít tu odpovídající a Shift-F5
- 7. F9 a interpretace zobrazených dat. Tlačítko řádek a zobrazení komponent a TNG postupu
- 8. Uvolnění do výroby s pomocí Funkce->Změna stavu

Production Order 101005 Back Hub - Production Journal

9. Menu Výroba->Provádění (Execution) – vydané VZ, najít odpovídající a Řádek->Deník výroby a zadat data

(nastavovací časy a časy operací) - v tomto příkladu 10 a 20 (jde o minuty) a následně F11 !!!

| Ob  | ecné  | i        |          |     |     |                        |           |          |            |          |          |           |
|-----|-------|----------|----------|-----|-----|------------------------|-----------|----------|------------|----------|----------|-----------|
| Pos | sting | Date     | 10.12.14 |     |     | Flushing Method Filter | Manual 💌  | )        |            |          |          |           |
|     | E     | Item No. | Operatio | т   | No. | Description            | Consumpti | Location | Setup Time | Run Time | Output Q | Scrap Qu. |
|     | c     | 1251     |          |     |     | Axle Back Wheel        | 105       | BLUE     |            |          |          |           |
|     | c     | 1255     |          |     |     | Socket Back            | 105       | BLUE     |            |          |          |           |
|     | o     | 1250     | 5        | м., | 420 | CNC/Axle               |           | BLUE     | 10         | 20       | 100      |           |
|     | o     | 1250     | 10       | м., | 420 | CNC/Axle               |           | BLUE     | 10         | 20       | 100      |           |
|     | o     | 1250     | 20       | м., | 420 | CNC/Socket             |           | BLUE     | 10         | 20       | 100      |           |
|     | o     | 1250     | 30       | м., | 430 | Deburr Axle            |           | BLUE     | 10         | 20       | 100      |           |
|     | o     | 1250     | 40       | м   | 410 | Drilling Socket        |           | BLUE     | 10         | 20       | 100      |           |
|     | o     | 1250     | 50       | w   | 100 | Hub assembly           |           | BLUE     | 10         | 20       | 100      |           |
|     | o     | 1250     | 60       | м   | 420 | Inspection of Hub      |           | BLUE     | 10         | 20       | 100      |           |
|     | •     |          |          |     |     |                        |           |          |            |          |          | •         |

10. ESC a nad VZ Ctrl-F5- vidíte položky spotřeby a naskladnění finálního produktu .Proč je tam místo 100 ks A05 ks ? Odpověď hledejte na kartě finálního produktu !!! Podívejte se na F9 (Statistika)

| Released Pr                   | oduction (                                   | )rder 101005                                                         | Back Hub - Item Ledger Er                                                                                 | ntries                                                                                                    |                                                                                                    |                                                                                                    |                                                                                                    |                                                                                                    |                                                                                                    |                                                                                                    |                                                                                                    |
|-------------------------------|----------------------------------------------|----------------------------------------------------------------------|----------------------------------------------------------------------------------------------------|----------------------------------------------------------------------------------------------------|----------------------------------------------------------------------------------------------------|----------------------------------------------------------------------------------------------------|----------------------------------------------------------------------------------------------------|----------------------------------------------------------------------------------------------------|----------------------------------------------------------------------------------------------------|----------------------------------------------------------------------------------------------------|----------------------------------------------------------------------------------------------------|
| Applied<br>Entry to<br>Adjust | Posting<br>Date                              | Entry Type                                                           | Document Type                                                                                             | Document<br>No.                                                                                                    | Item No.                                                                                                    | Lot No.                                                                                                    | Location<br>Code                                                                                                    | Quantity                                                                                                    | Invoiced<br>Quantity                                                                                                    | Remaining<br>Quantity                                                                                                    |                                                                                                    |
| •                             | 10.12.14                                     | Consump                                                              |                                                                                                    | 101005                                                                                                    | 1251                                                                                                    |                                                                                                    | BLUE                                                                                                    | -105                                                                                                    | -105                                                                                                    | (                                                                                                    | 0                                                                                                    |
|                               | 10.12.14                                     | Consump                                                              |                                                                                                    | 101005                                                                                                    | 1255                                                                                                    |                                                                                                    | BLUE                                                                                                    | -105                                                                                                    | -105                                                                                                    | (                                                                                                    | 0                                                                                                    |
|                               | 10.12.14                                     | Output                                                               |                                                                                                    | 101005                                                                                                    | 1250                                                                                                    |                                                                                                    | BLUE                                                                                                    | 100                                                                                                    | 0                                                                                                    | (                                                                                                    | 0                                                                                                    |
|                               | Released Pr<br>Applied<br>Entry to<br>Adjust | Applied<br>Applied<br>Adjust Posting<br>Date<br>10.12.14<br>10.12.14 | Applied<br>Entry to<br>Adjust Posting<br>Date Entry Type   ▶ 10.12.14 Consump   10.12.14 Consump 10.12.14 | Applied<br>Entry to<br>Adjust Posting<br>Date Entry Type Document Type   Intervention 10.12.14 Consump 10.12.14   Intervention 10.12.14 Consump | Applied<br>Entry to<br>Adjust Posting<br>Date Entry Type Document Type Document<br>No.   Image: Image: Imag | Applied<br>Entry to<br>Adjust     Posting<br>Date     Entry Type     Document Type     Document<br>No.     Item No.       I     10.12.14     Consump     101005     1251       10.12.14     Consump     101005     1255       10.12.14     Output     101005     1255 | Applied<br>Entry to<br>Adjust     Posting<br>Date     Entry Type     Document Type     Document<br>No.     Item No.     Lot No.       Image: Image: I | Applied<br>Entry to<br>Adjust     Posting<br>Date     Entry Type<br>Entry Type     Document Type     Document<br>No.     Item No.     Lot No.     Location<br>Code       Image: Intry Type<br>Intry Type     Document Type     101005     1251     BLUE       Intry Type     10.12.14     Consump     101005     1255     BLUE       Intry Type     10.12.14     Output     101005     1250     BLUE | Applied<br>Entry to<br>Adjust     Posting<br>Date     Entry Type     Document Type     Document<br>No.     Item No.     Lot No.     Location<br>Code     Quantity       Image: Influence of the state of the state of | Applied<br>Entry to<br>Adjust     Posting<br>Date     Entry Type     Document Type     Document<br>No.     Item No.     Lot No.     Location<br>Code     Quantity<br>Quantity       Image: Strain Strain Strai | Applied<br>Entry to<br>Adjust     Posting<br>Date     Entry Type     Document Type     Document<br>No.     Item No.     Lot No.     Location<br>Code     Location<br>Quantity     Invoiced<br>Quantity     Remaining<br>Quantity       Image: Intry Type     Document Type     101005     1251     BLUE     -105     -105       Image: Intry Type     101015     1255     BLUE     -105     -105       Image: Intry Type     101005     1255     BLUE     -105     -105 |

- 11. Změňte stav VZ s pomocí Funkce->na stav : Dokončená !!! S pomocí Upravte náklad (Upgrade Unit Cost)
- 12. Podívejte se na kartu 1250, 1251 a 1255 a položky.
- 13. Výrobek prodejte